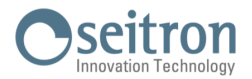

## **16.8 Aggiornamento firmware**

Il costruttore rilascia periodicamente aggiornamenti del firmware dello strumento al fine di correggere eventuali errori o di migliorare le prestazioni o ancora di aggiungere funzioni ulteriori.

L'aggiornamento può essere effettuato dall'utente seguendo le semplici istruzioni riportate nel seguito.

## Istruzioni per aggiornare l'analizzatore di combustione con un nuovo firmware:

- 1. Accedere al sito www.seitron.it e selezionare la sezione DOWNLOAD MANUALI E FIRMWARE ANALIZZATORI.
- 2. Scorrere la pagina fino ad individuare la sezione dedicata al Chemist 900 Rack.
- **3.** Sotto la scritta "Firmware", cliccare su "**Versione X.XX**" dove X.XX corrisponde alla versione corrente del firmware.

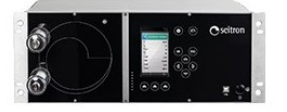

Versione 1.35 Istruzioni Smart Analysis Software<sup>®</sup> Versione 6.8.1 Informazioni

4. Si avvierà il download di un file .zip. Una volta terminato il download, sul proprio browser cliccare in alto a destra sul bottone per accedere alla cartella "Download" di Windows. ATTENZIONE: il simbolo può variare in base al browser in utilizzo.

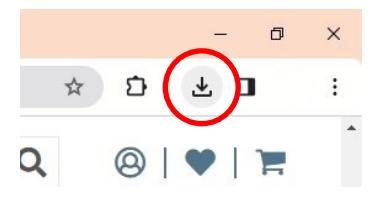

5. **Cliccare** con il tasto destro del mouse sul file .zip appena scaricato. Selezionare "Estrai tutto" dal menù a tendina. Nella finestra che si apre, selezionare il percorso dove si vuole estrarre il contenuto .zip della cartella e premere "Estrai".

| in▼                                            | in • •                               | cartella | 👻 Cronologia |                                                                                     |            |
|------------------------------------------------|--------------------------------------|----------|--------------|-------------------------------------------------------------------------------------|------------|
| 1                                              | Organizza                            | Nuovo    | Apri         | Estrazione cartelle compresse                                                       |            |
| → Utenti →<br>→ Oggi (                         | Apri<br>Apri in una nuova finestra   |          |              | Selezionare una destinazione ed estrarre i file<br>Cartella in cui estrarre i file: |            |
|                                                |                                      |          |              | C:\Users\Useri\Downloads\K2_1.35_040238_040262_040263_VAR_X_SE.srec                 | Sfoglia    |
|                                                | Estrai tutto<br>Aggiungi a Start     | ]        |              | ☐ Mostra i file estratti al termine dell'operazione                                 |            |
| K2_1.35<br>40262_0<br>R_X_S<br>(1)<br>~ Settim | Esegui scansione con Sophos Endpoint |          |              |                                                                                     |            |
|                                                | 📹 TortoiseGit                        |          | >            |                                                                                     |            |
|                                                | TortoiseSVN >                        |          |              |                                                                                     |            |
|                                                | Apri con WinRAR                      |          |              |                                                                                     |            |
|                                                | 🖀 Estrai i file                      |          |              | Estr                                                                                | ai Annulla |
|                                                | 🔚 Estrai qui                         |          | 1            |                                                                                     |            |

Fare doppio click sulla cartella così ottenuta: si visualizzeranno 2 file:

- FwUpdater.exe
- file .srec

| Nome                          | Тіро         | Dimensione compr | Protetto d |
|-------------------------------|--------------|------------------|------------|
| FwUpdater.exe                 | Applicazione | 25.251 KB        | No         |
| K2_1.35_Release_VAR_X_SE.srec | File SREC    | 921 KB           | No         |

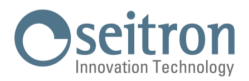

6. Collegare l'analizzatore al PC tramite il cavo USB

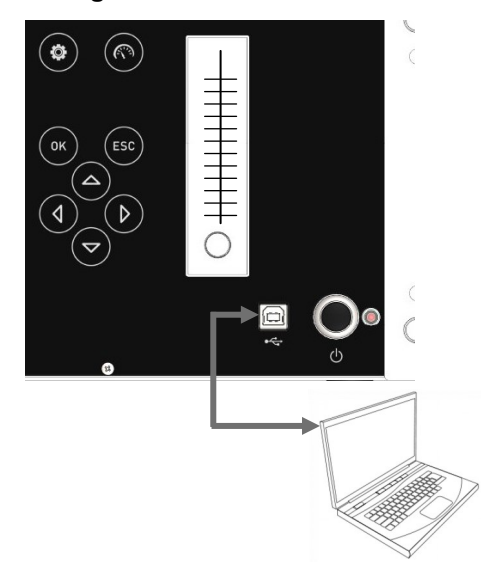

- 7. Collegare l'analizzatore alla rete di alimentazione tramite il cavo con presa IEC C14 in dotazione
- 8. Tenere premuto per circa 10 secondi il tasto ON/OFF dell'analizzatore di combustione
- 9. Rilasciare il tasto ON/OFF; il led rosso si accende con luce fissa
- **10.** Tenere premuto il tasto ON/OFF fino a quando il led rosso si spegne
- 11. Rilasciare il tasto ON/OFF; il led rosso si accende lampeggiando lentamente (1 lampeggio/secondo)
- 12. L'analizzatore verrà riconosciuto dal sistema operativo come un archivio portatile removibile
- 13. Fare doppio-click sul file "FwUpdater.exe" precedentemente scaricato (punto 5). Apparirà una finestra come quella sottostante: Cliccare "Esegui"

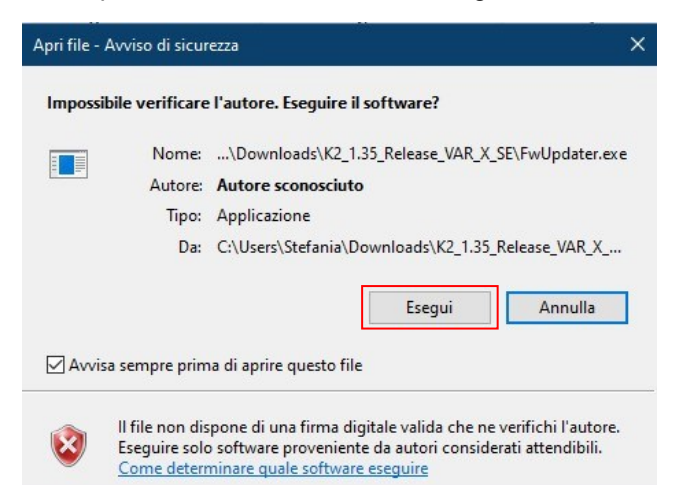

14. Comparirà una schermata come la seguente:

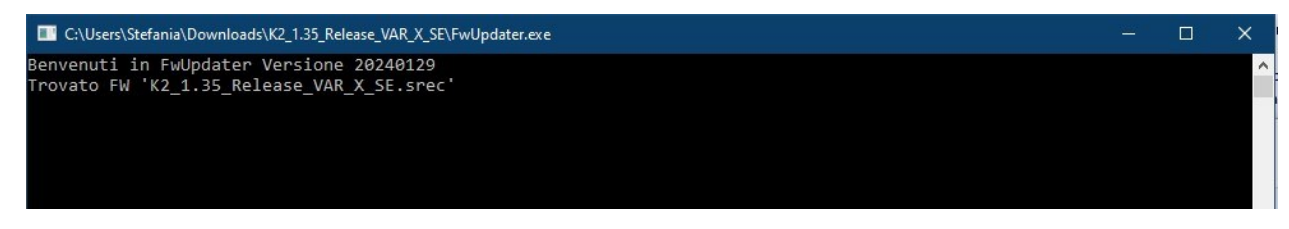

- 15. Attendere <u>fino</u> al completamento dell'aggiornamento; una volta terminata l'operazione l'analizzatore si riavvierà
- 16. L'analizzatore è aggiornato: può essere spento e scollegato dal PC